## 神戸市立医療センター中央市民病院職員採用管理システムでの申込方法

神戸市立医療センター中央市民病院職員採用管理システム(以下「システム」)での申込を行う前に、必ず 本ページの内容を確認してください。

システム内での操作は、本資料及びシステムのガイドに従い行ってください。

〇事前に準備が必要なもの

- パソコン、スマートフォン ※推奨環境は「Google Chrome 最新版」で、「JavaScript」の使用設定が必要です。
   ※PDF ファイルを閲覧できる「Adobe Acrobat Reader(Ver.5.0 以上)」が必要 です。
   ※スマートフォン以外の携帯電話には対応していません。
- ② 登録用のメールアドレス

セキュリティ設定が高度な場合や、ドメイン指定などの受信制限をしている場合は、次の ドメインからのメールを受信できるように設定してください。 @bsmrt.biz 、@kcho.jp

- ③ 顔写真データ
  次の条件を満たすものを準備してください。
  ・申込前 3 ヶ月以内に撮影したもの。
  ・無帽で、上半身を正面から撮影したもの。
  ・ファイル形式…画像(JPG/JPEG)のみ
  ・サイズ…3MB 以内
- ④ 大学卒業見込証明書
- ⑤ 成績証明書

※卒業された大学より交付を受けてください。

⑥ プリンタ(受験票印刷用)

※お持ちでない場合、コンビニや印刷会社のプリントサービスなどをご利用ください

## 〇注意事項

- ・申込受付期間内に本登録が完了しなかった場合は、受験できません。
- ・申込受付期間内はシステムにより、24 時間申込を受け付けます。ただし、緊急的な保守点検作業などのためシステムを停止する場合があります。
- ・申込受付締切直前には、サーバが混み合うことなどにより処理に時間がかかる場合がありますので、

申込は余裕をもって早めに行ってください。

- ・メール受信設定の不足、申込内容の不備や、通信回線上の障害等の理由で、受付期間に本登録が完了 せず受験できない場合でも、原則として当院は一切責任を負いません。
- ・申込受付期間および試験実施期間内に、メールアドレスおよび電話番号に変更または使用不可の状況 が生じた場合は、すみやかに総務課に連絡してください(本資料の最後に問合せ先情報あり)。

Oシステムへのアクセス

- ① 神戸市立医療センター中央市民病院の「インターネット出願」からアクセス。
- ② 受験を希望する試験区分をクリックし、登録を行って下さい。

|         |             | 試験一覧                                                              |
|---------|-------------|-------------------------------------------------------------------|
|         |             | 令和5年度医師採用試験                                                       |
|         | 令           | 和5年度医師採用試験                                                        |
| 試験名     | 試験区分        | 受付期間                                                              |
| 令和5年度採用 | 専攻医(内科)     | 2022年(令和4)05月30日(月)00時00分 から 2022年(令和4)07月10日(日)23時59分 まで         |
| 令和5年度採用 | 専攻医(その他診療科) | 2022年(令和4)05月30日(月)00時00分 から 2022年(令和4)07月10日(日)23時59分 まで         |
| 令和5年度採用 | 専攻医(兵庫京大外科  | 2022年(令和4)05月30日(月)00時00分 から 2022年(令和4)07月10日(日)23時59分 まで         |
|         | 専門研修プログラム)  |                                                                   |
| 令和5年度採用 | 専攻医(歯科・歯科口  | 2022年 (令和4) 05月30日 (月) 00時00分 から 2022年 (令和4) 07月10日 (日) 23時59分 まで |

①「試験一覧」から、受験を希望する職種の「試験区分」をクリック。

- ②「エントリー」をクリック。
- ③ 個人情報の取扱いについての内容に同意であれば、「同意する」をクリック。
- ④ 個人情報入力画面に移れば、各項目に入力の上、「登録」をクリック。下図のような画面が表示されます。ここまでが仮登録の作業です。
  - ※ 登録の途中で一時保存することはできません。登録作業を中断した場合は最初から入力し直 す必要がありますので、ご注意ください。
  - ※ お使いのブラウザの設定により、無操作で一定時間が経つと通信が切断されることがあります。「登録」をクリックしても画面が消えるだけの場合は、仮登録ができていません。 下図の画面が表示されない場合は、再度、仮登録作業を行ってください。

| 地方独立行政法人神戸市民病院機構                                                                  |
|-----------------------------------------------------------------------------------|
| 專攻医(内科)                                                                           |
| 本登録は、まだ完了しておりません。                                                                 |
| 入力されたメールアドレスに確認メールを送信しました。<br>確認メールに記載されているURLにアクセスし、必要項目を入力のうえ、<br>本登録を完了してください。 |

○システムでの申込手順《マイページ開設まで》

- 登録したメールアドレス宛に、「【神戸市立医療センター中央市民病院】仮登録完了・本登録依頼通知」 の件名でメールが自動送信されます。受信を確認してください。
  - ※ すみやかにメールが届かない場合は、「登録が完了していない」「メールアドレスの入力誤り」 「メールのフィルタリング機能によるメール未受信」等が推測されます。ネットワーク環境やブラ ウザ設定、メール設定、迷惑メールフォルダ等を確認の上、適宜、再度登録を行ってください。 それでも届かない場合は、総務課へ連絡してください(本資料の最後に問合せ先情報あり)。
- ② メール本文内の URL にアクセスし、ログイン ID(メール本文内に記載)とパスワードを入力の上、 システムのマイページにログインしてください。次のような画面が表示されます。
  - ※ URLの有効期限はメール送信後 24 時間であり、それを過ぎると無効となるため、ご注意くだ さい。

※ ログイン ID はマイページログインのための重要な情報ですので、必要に応じメモや印刷等で 記録し、忘れないようにしてください

| <b>( • •</b>   | 神戸市立医療センター中央市民病院 @/ホーム ■121-159- ■メッセーシ0                                    | 💄 神戸 太郎 さん 👻 |
|----------------|-----------------------------------------------------------------------------|--------------|
| お知らせ           |                                                                             |              |
| この度は、<br>今後の連絡 | 神戸市立医療センター中央市民病院採用試験にお申込みいただきありがとうございます。<br>事項はこのマイベージで行います。                |              |
| 応募情報           |                                                                             |              |
| 試験区分           | 令和5年度採用專攻医(内科)                                                              |              |
| 受付期間           | 2022 (令和4) 年 05 月 30 日 (月) 00 時 00 分 ~ 2022 (令和4) 年 07 月 10 日 (日) 23 時 59 分 |              |
|                |                                                                             |              |
|                |                                                                             |              |
|                |                                                                             |              |
|                |                                                                             |              |

○システムでの申込手順《本登録まで》

- ① マイページ上部の「エントリー」をクリックし、各項目について入力。
  - ※ 登録の途中で一時保存することはできません。登録作業を中断した場合は最初から入力し 直す必要がありますので、ご注意ください。
  - ※ 多くの入力項目があるため、一度にすべての入力が難しい場合は、必須項目に「あ」「い」な どを入力し、仮にエントリーを完了していただいても結構です。
  - ※ お使いのブラウザの設定により、無操作で一定時間が経つと通信が切断されることがあります。各項目の入力内容は、一旦ワードやメモ帳等に下書きをし、バックアップを取っておくことをおすすめします。
- ② 顔写真データをアップロード。
  - ※ データの条件は、本資料1頁「事前に準備が必要なもの」を参照してください。
  - ※ 一部スマートフォンからはアップロードできない場合があります。その場合はパソコンからア ップロードしてください。
- ③ 入力画面最下部の「入力内容を確認する」をクリックする。
- ④「入力内容確認」の画面で内容を確認した上で、画面最下部の「エントリー」(青色)をクリックする と下記画面が表示されます。ここまでが本登録の作業です。

| ( | 神戸市立医療センター中央市民病院 | # <b>ホ−ム</b> | ノー修正 🔤 メッセージ1    |                        | 🎍 神戸 太郎 さん ▼ |
|---|------------------|--------------|------------------|------------------------|--------------|
|   |                  |              | エントリー入力な<br>入力内容 | ありがとうございます。<br>を受付ました。 |              |

- 〇システムでの申込手順《本登録完了確認(申込完了)まで》
  - 登録したメールアドレス宛に、「【神戸市立医療センター中央市民病院】本登録完了通知」の件名でメ ールが自動送信されます(下図メールのような内容)。受信していれば、本登録完了です。 ※すみやかにメールが届かない場合は、「登録が完了していない」「メールのフィルタリング機能 によるメール未受信」等が推測されます。ネットワーク環境やブラウザ設定、メール設定、迷惑 メールフォルダ等を確認の上、適宜、再度登録を行ってください。それでも届かない場合は、 総務課へ連絡してください(本資料の最後に問合せ先情報あり)

no-reply-kcho@bsmrt.biz Ν 【神戸市立医療センター中央市民病院採用担当】本登録完了通知 宛先

2022年06月01日

神戸 太郎様

| 神戸市立医療センター中央市民病院 | 採用担当です。       |  |  |
|------------------|---------------|--|--|
| エントリーシートをご提出いただき | ありがとうございました。  |  |  |
| このエントリーシートの提出をもっ | て、本登録が完了しました。 |  |  |
|                  |               |  |  |

募集期間中は、エントリーシートの修正をすることができますが、募集期間終了後は、マイページでエントリーシートの修正をすることができませんのでご注意ください。 今後の選考に関するご連絡は、マイページにて行いますので、次のご連絡までお待ちください。 〇受験票発行

・申込受付期間終了後、マイページに「【神戸市立医療センター中央市民病院】受験票のご案 内」というメッセージをお送りする予定です。

これ以降、受験票の発行が可能となりますので、ご自身でシステムのマイページから印刷し、 試験当日に持参してください。

《問合せ先》

神戸市立医療センター中央市民病院 総務課

TEL:078-302-4321

Eメール:kyoikubu@kcho.jp

※本登録終了後は原則として、メッセージのやり取りはシステム内で行います。

上記 Eメールアドレスは、それ以外でメール連絡が必要な場合にご利用ください。